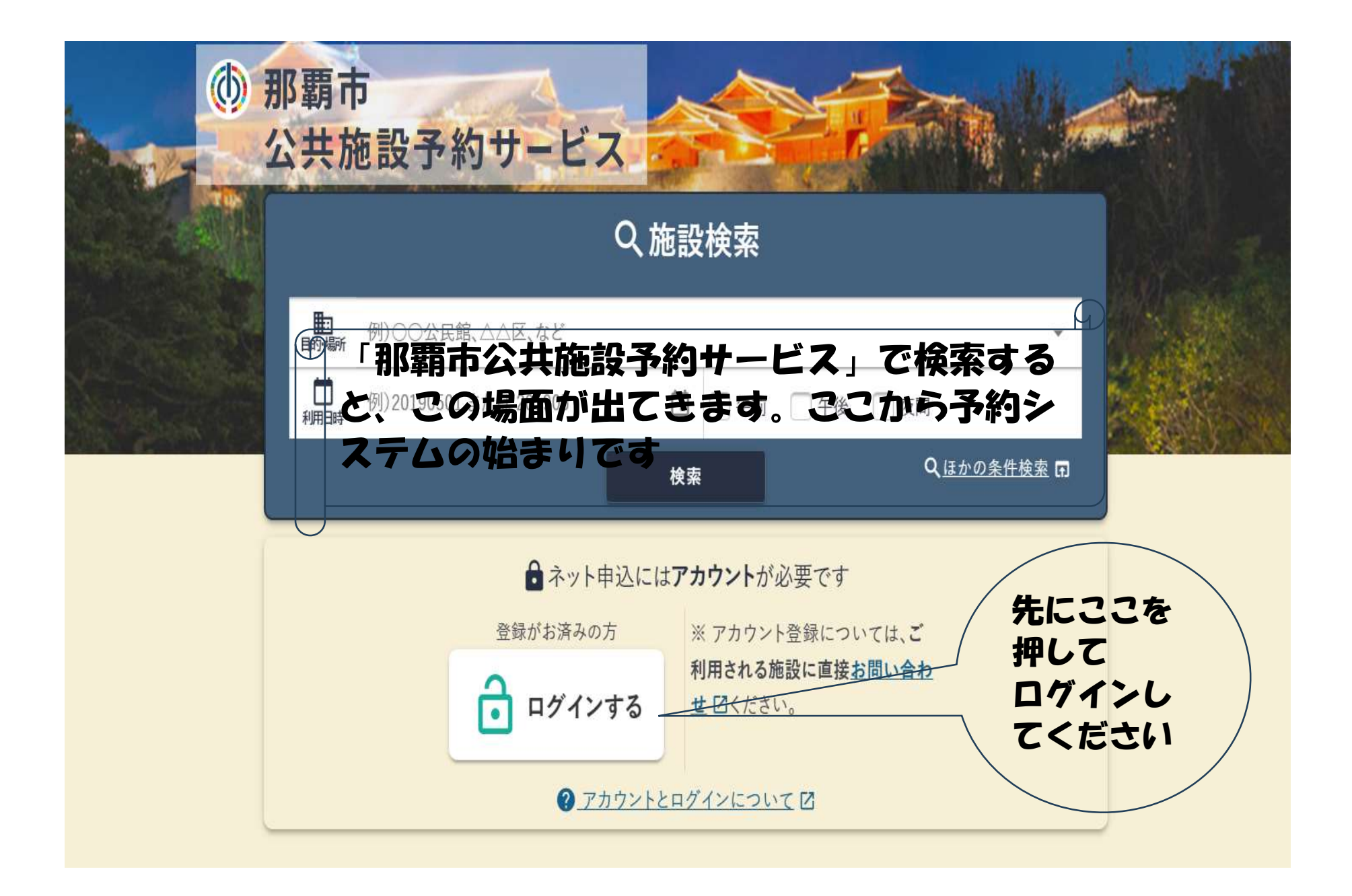

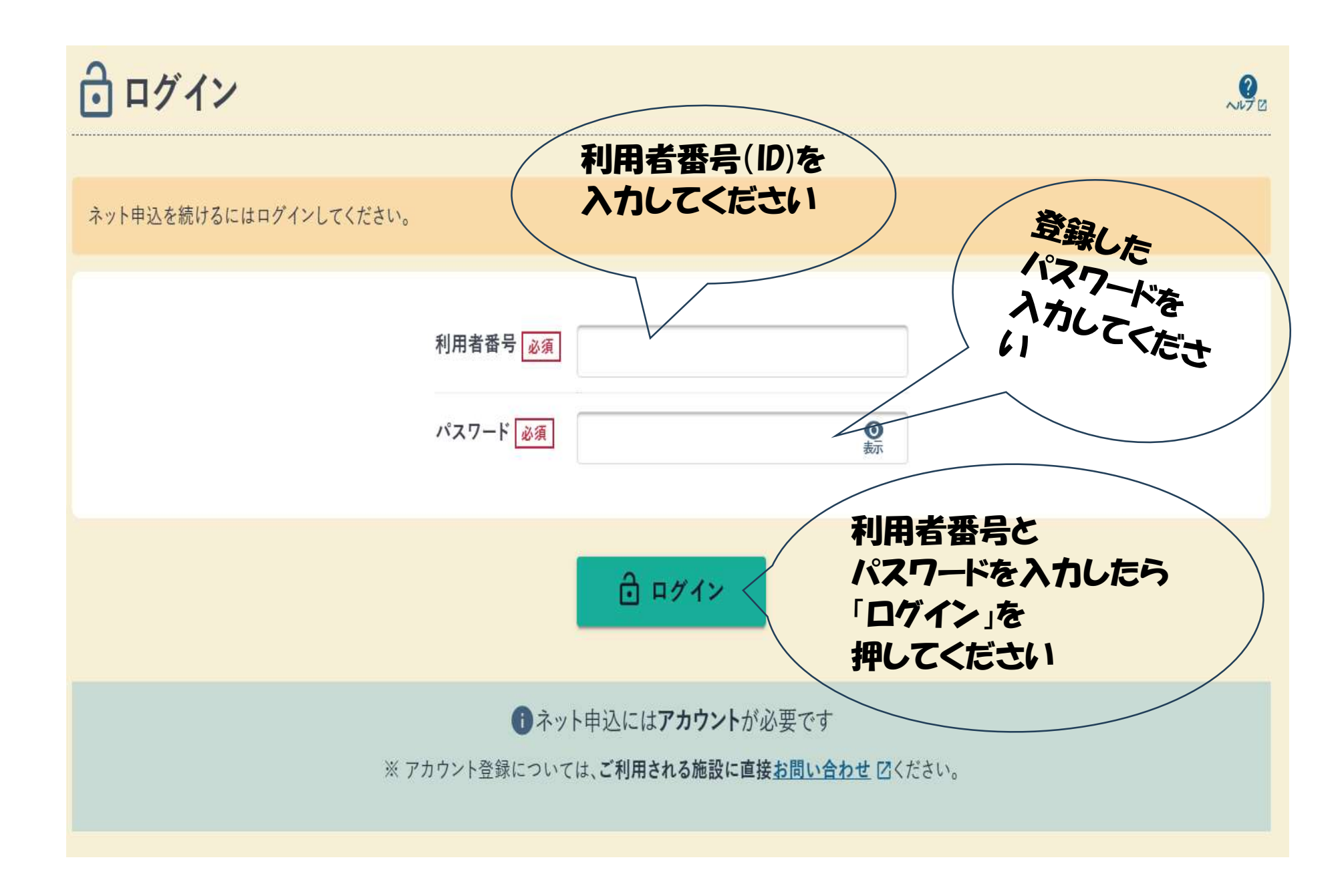

| 那覇市公共加             | 」<br>・<br>設予約サー                                                   | -EZ                     |                    |  |
|--------------------|-------------------------------------------------------------------|-------------------------|--------------------|--|
|                    |                                                                   |                         |                    |  |
| ■<br>目的·場所<br>利用日時 | 例) 〇〇公民館、△△区、など 「検索」を押してください<br>例) 20190501 または 201905 • 午前 午後 夜間 |                         |                    |  |
|                    |                                                                   | 検索                      | Q <u>ほかの条件検索</u> 🗊 |  |
| 上口グイン中             | NPO法人那覇市体                                                         | <b>育協会(那覇市民体育館</b> ) さん | ヨ ログアウト            |  |
|                    | ● 申込状況                                                            | ★ お気に入り                 | 🎽 メッセージ            |  |
| <u>\$ 755</u>      |                                                                   |                         |                    |  |
|                    |                                                                   |                         |                    |  |

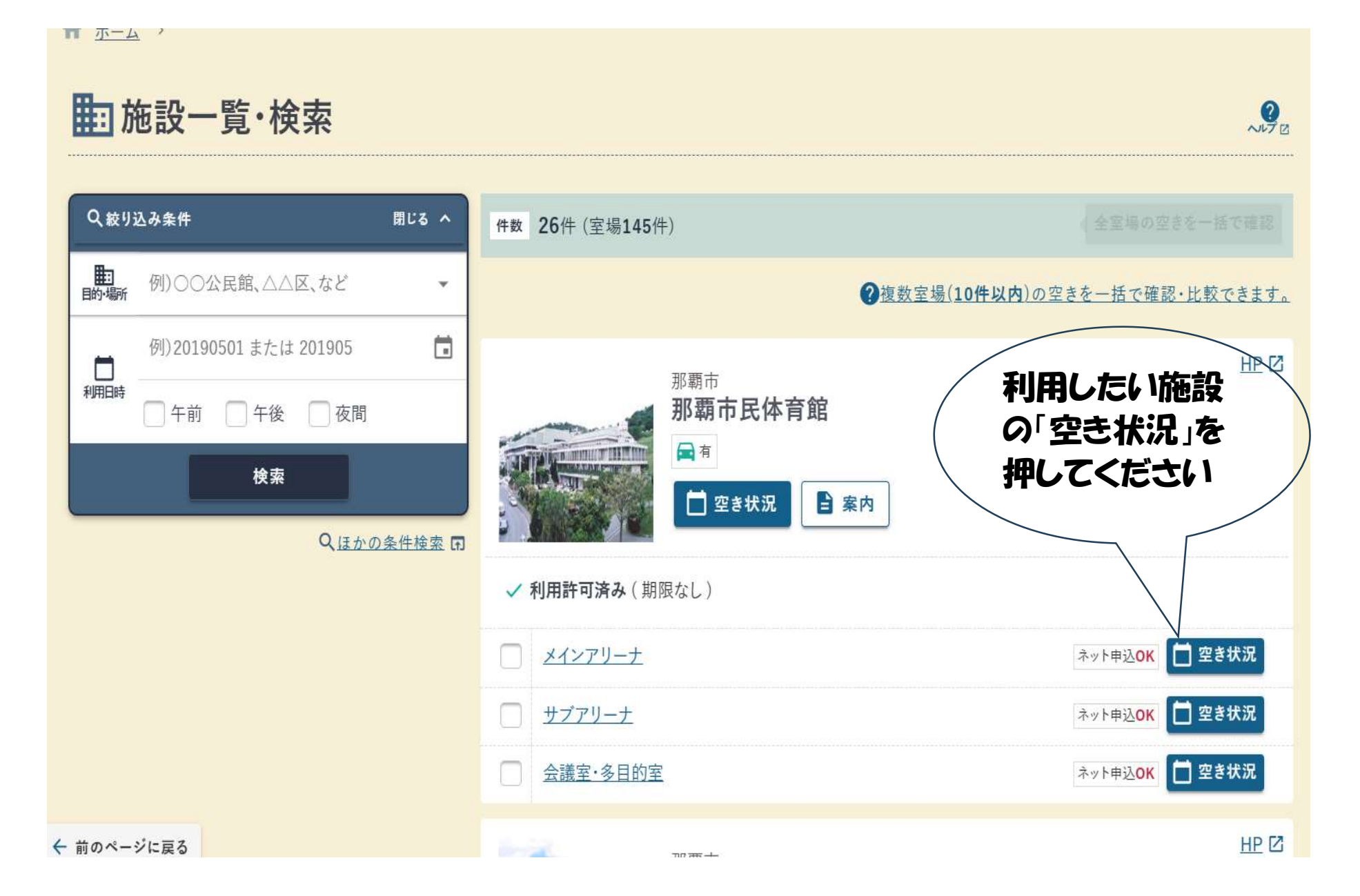

# **空き状況カレンダー** ①日付の選択

?

カレンダーから日付を選択します。 月を切り替えるには①中央の年月ボタンを押す か、②左右の次月・前月のボタンを押します。

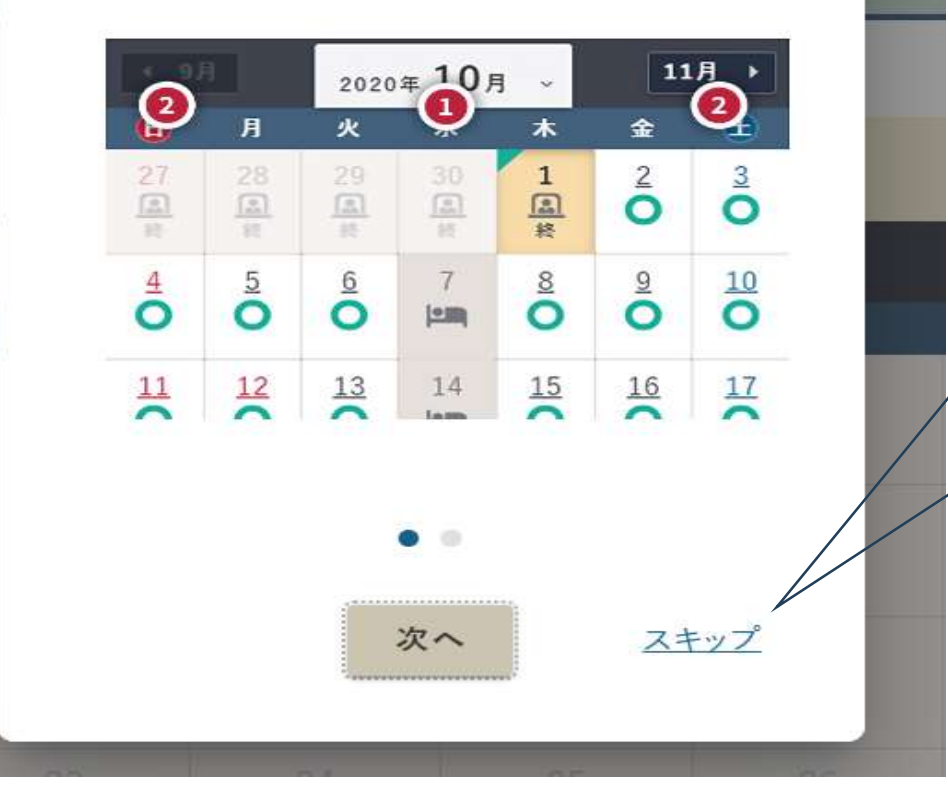

利用が不慣れな方 のための説明文で す。 不要な場合は 「スキップ」を押して ください

#### 那覇市民体育館

✓ 利用許可済み(期限なし)

## Q <u>室場:メインアリーナ</u> 🖬

## Q 絞り込み中 🖬 🛛 🖉 使い方

| ◆ 4月       |         |           | 2024年 5月 ~  |           |           | 6月 ▶              | 凡例                |
|------------|---------|-----------|-------------|-----------|-----------|-------------------|-------------------|
| Θ          | 月       | 火         | ж           | *         | 金         | £                 | ● :利用可能 / 利用したい \ |
| 28<br>×    | 29<br>× | <u>30</u> |             | 2         | 3<br>×    | <sup>4</sup><br>O | に<br>電話受付<br>選択して |
| 5          | 6       | <u>7</u>  | 8           | 9         | 10        | 11                | 副:窓口受付 押して        |
|            | 0       | 0         | 0           | 0         | X         | 0                 | ◎:抽選申込可 ください      |
| 12         | 13      | 14        | 15          | 16        | 17        | 18                | ● :空き状況のみ         |
| 0          | 0       |           | 0           | 0         | X         | X                 | × :空きなし           |
| 19         | 20      | 21        | 22          | 23        | 24        | 25                | ▶■ :休館日           |
| 0          | 0       | 0         | 0           | X         | ×         | ×                 | ◎ · 抽選结ち          |
| <u>26</u>  | 27      | 28        | <u>29</u>   | <u>30</u> | <u>31</u> | 1                 | あ                 |
| 0          | ×       |           | 0           | 0         | 0         | ×                 | ⑤ :公開前            |
| ← 前のページに戻る |         |           | 4/28(日) 選択中 | ]         |           |                   | ■:受付前<br>前        |

#### ★お気に入り+[

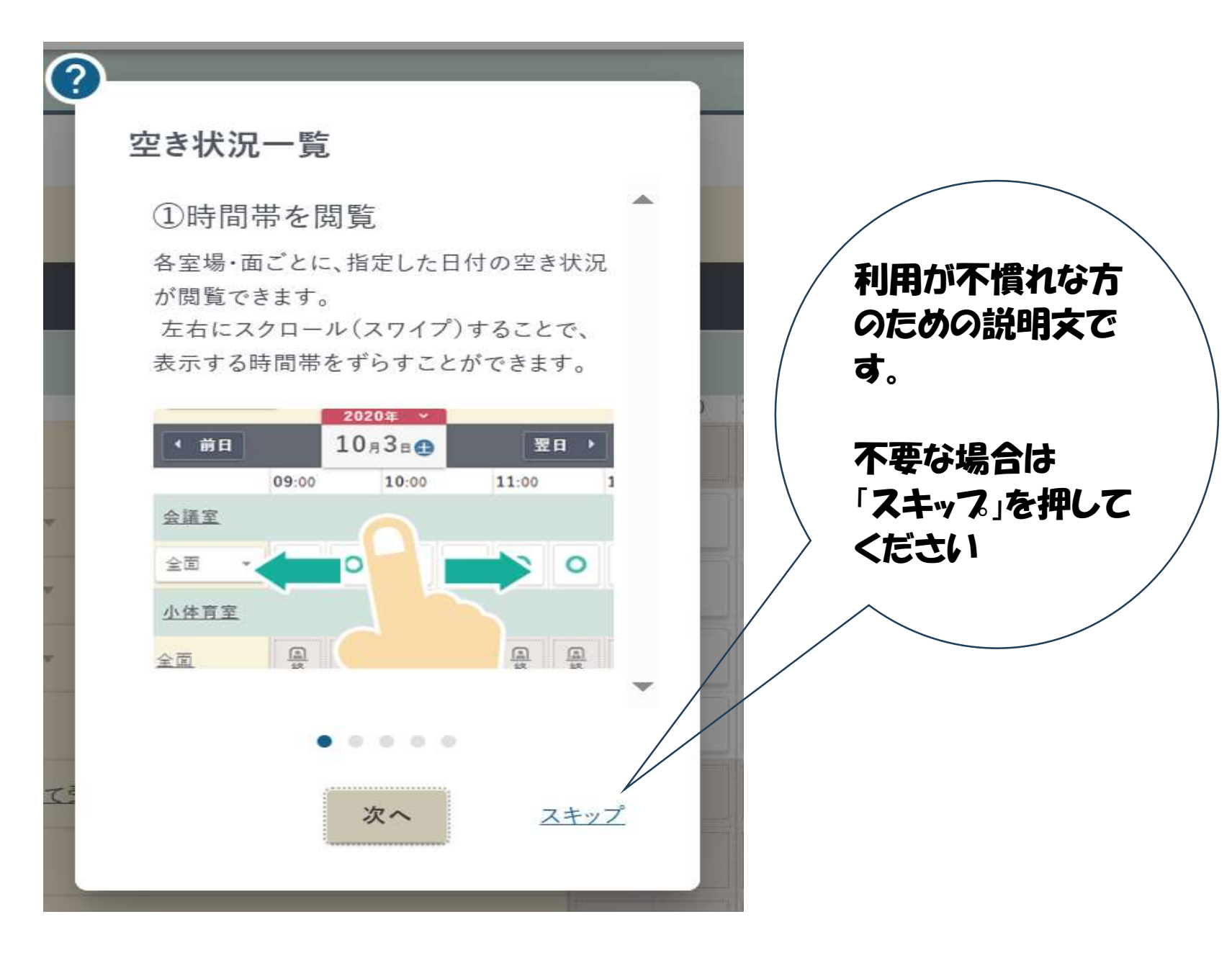

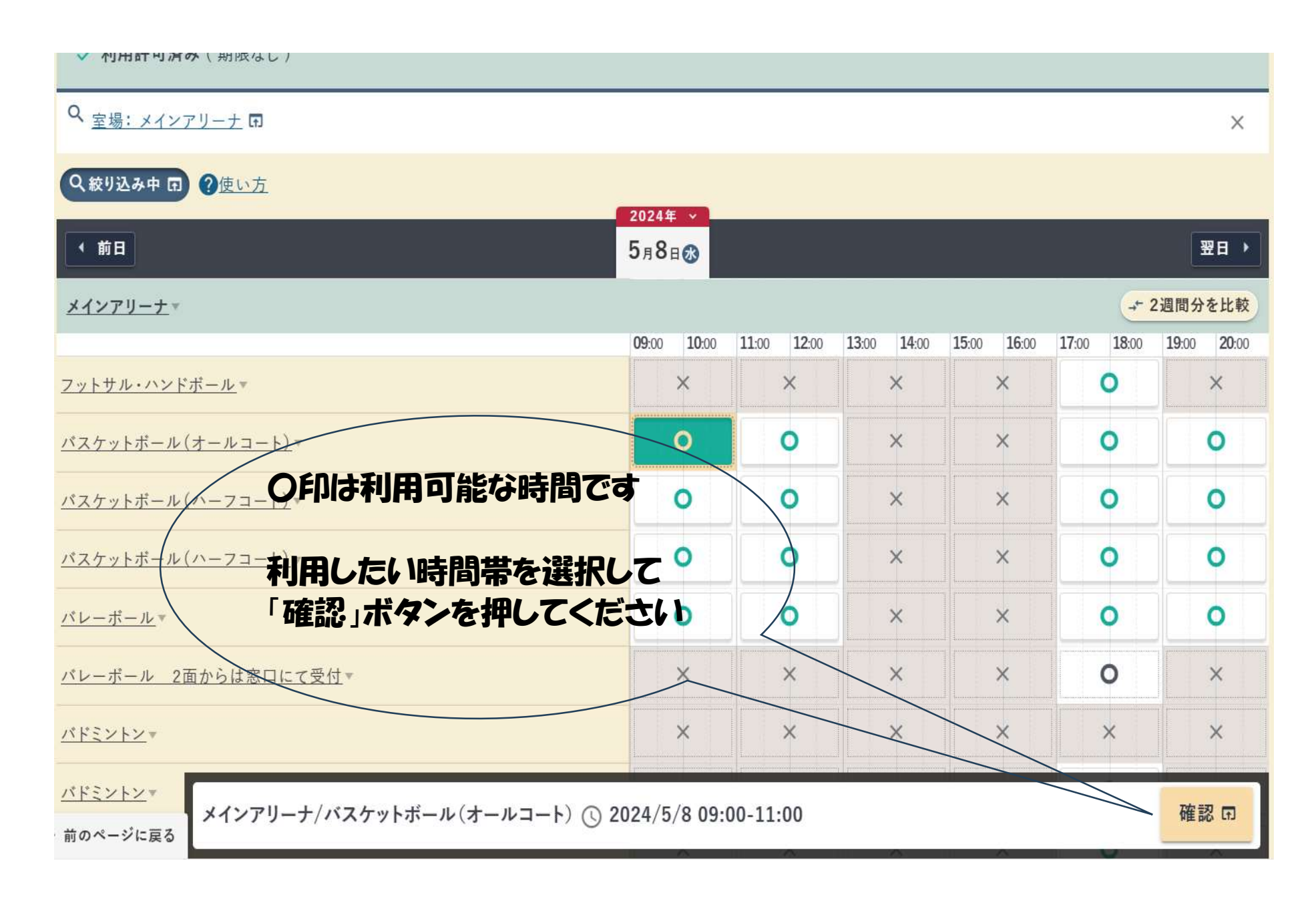

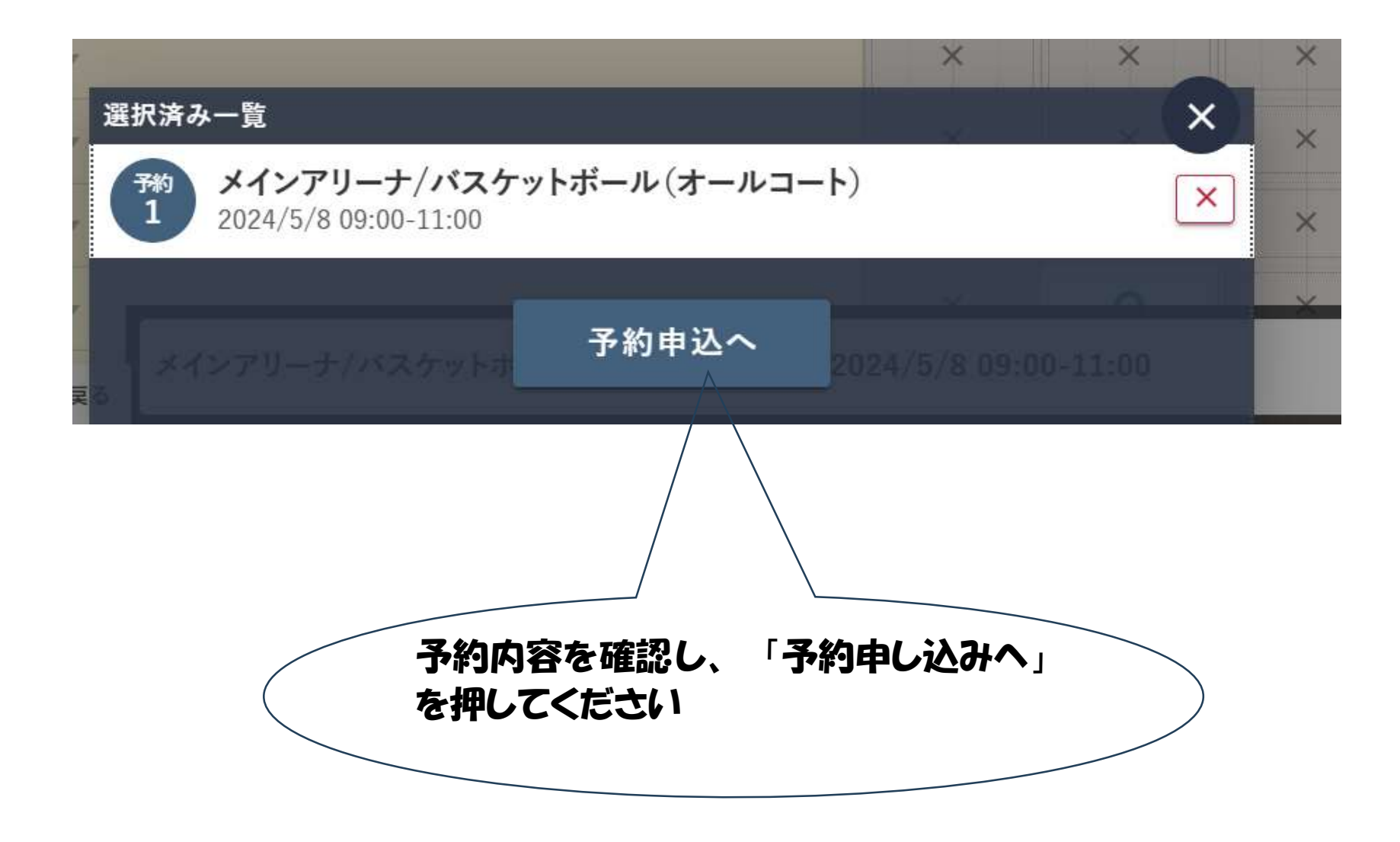

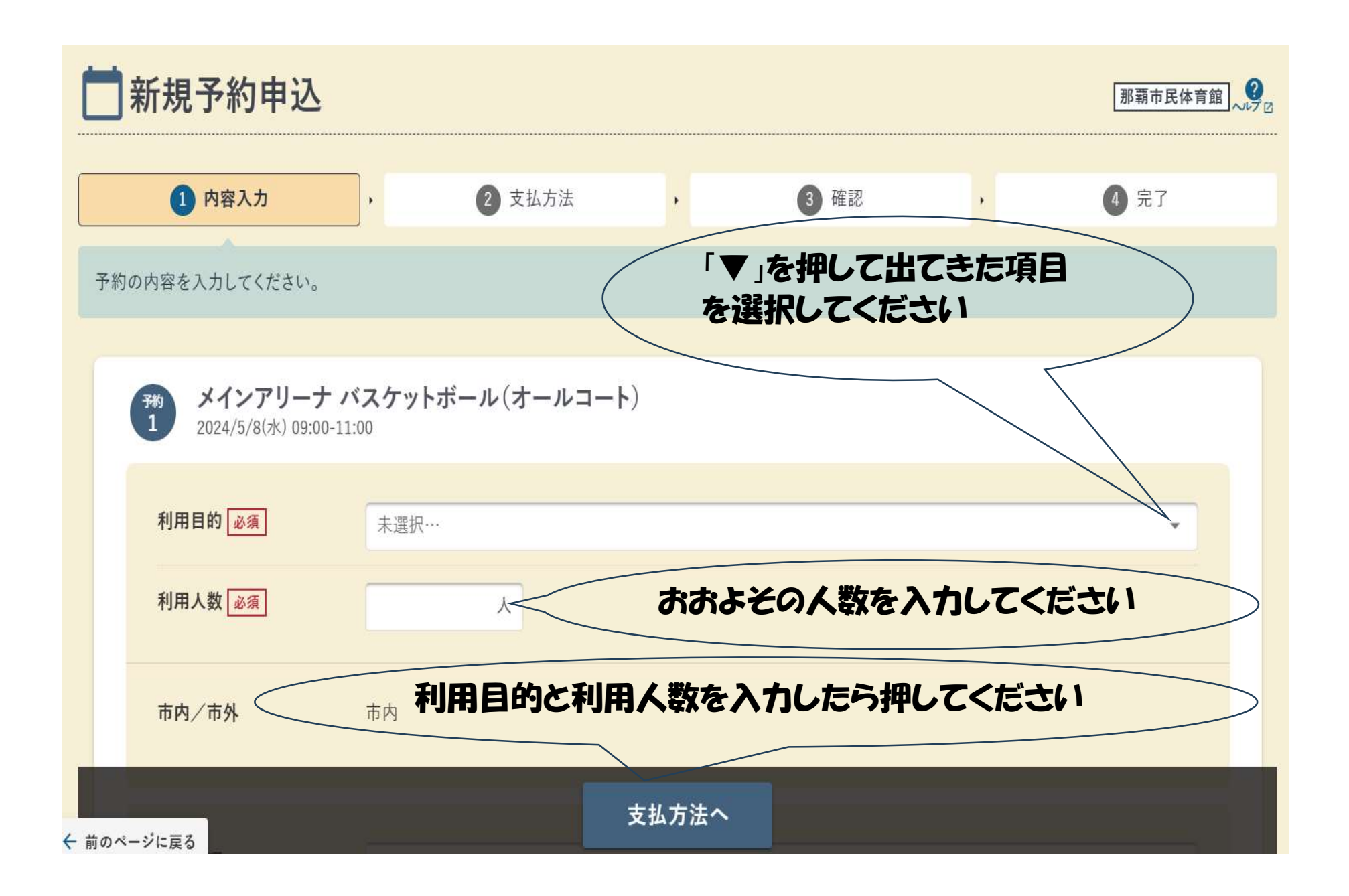

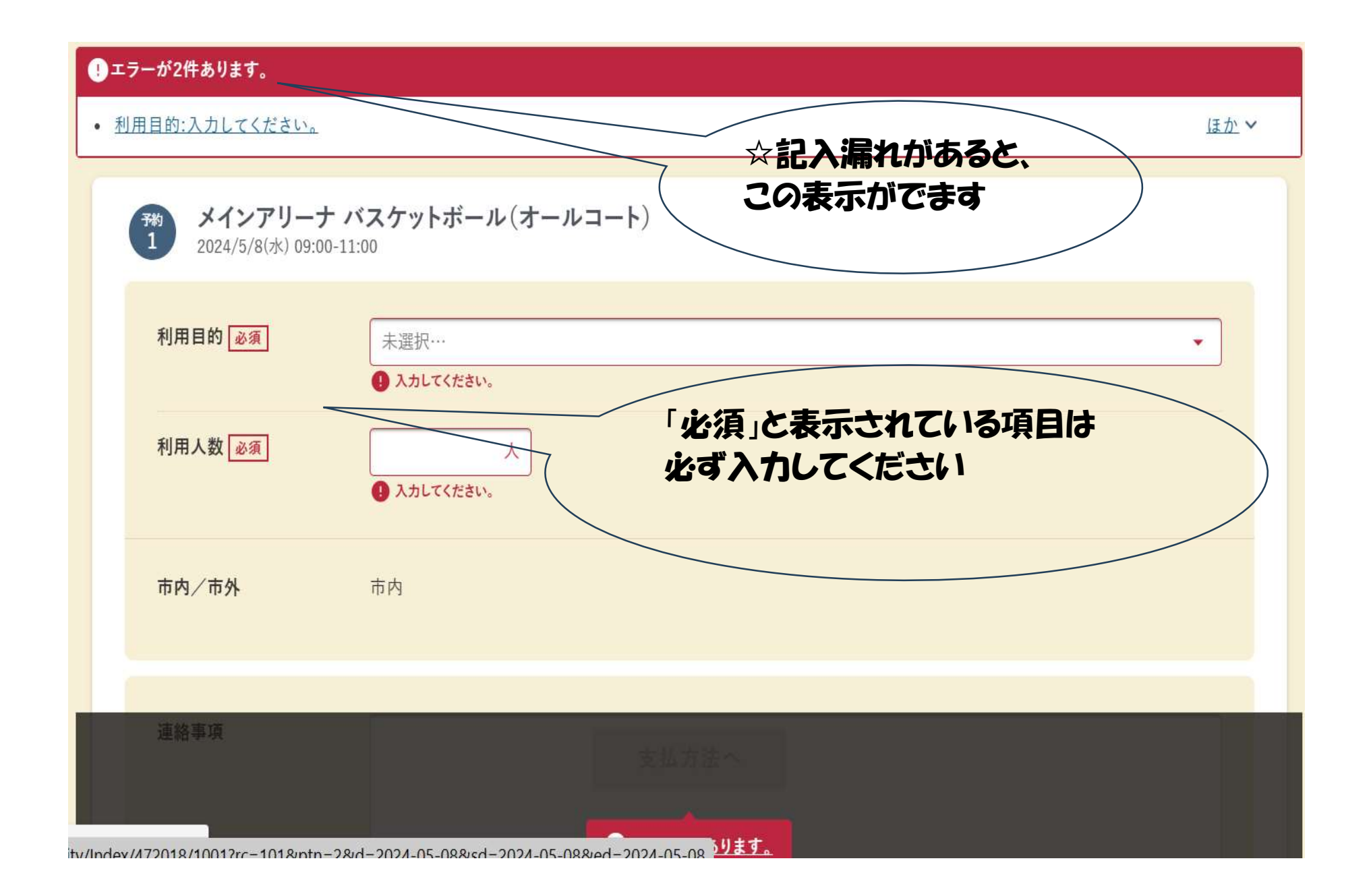

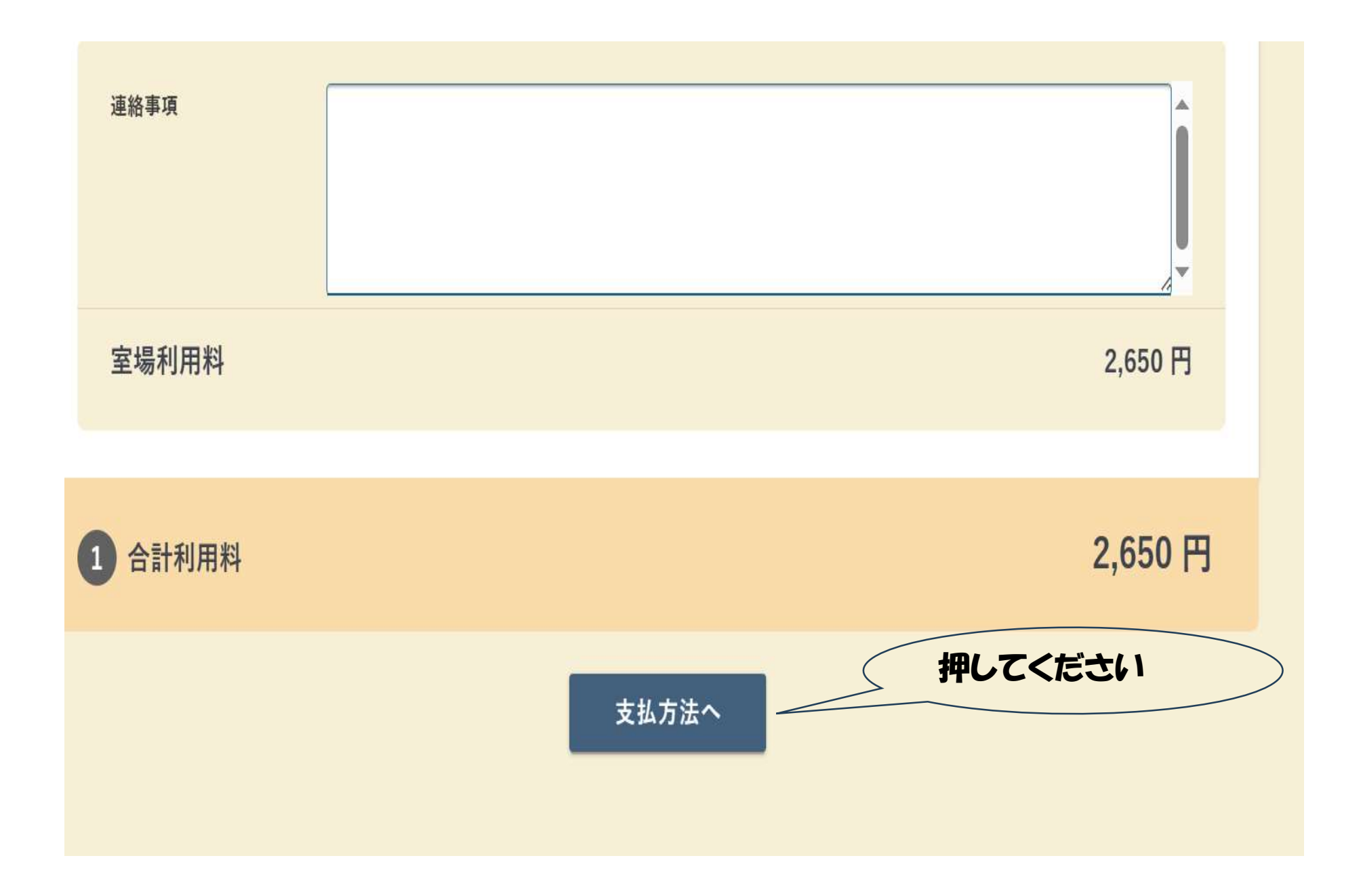

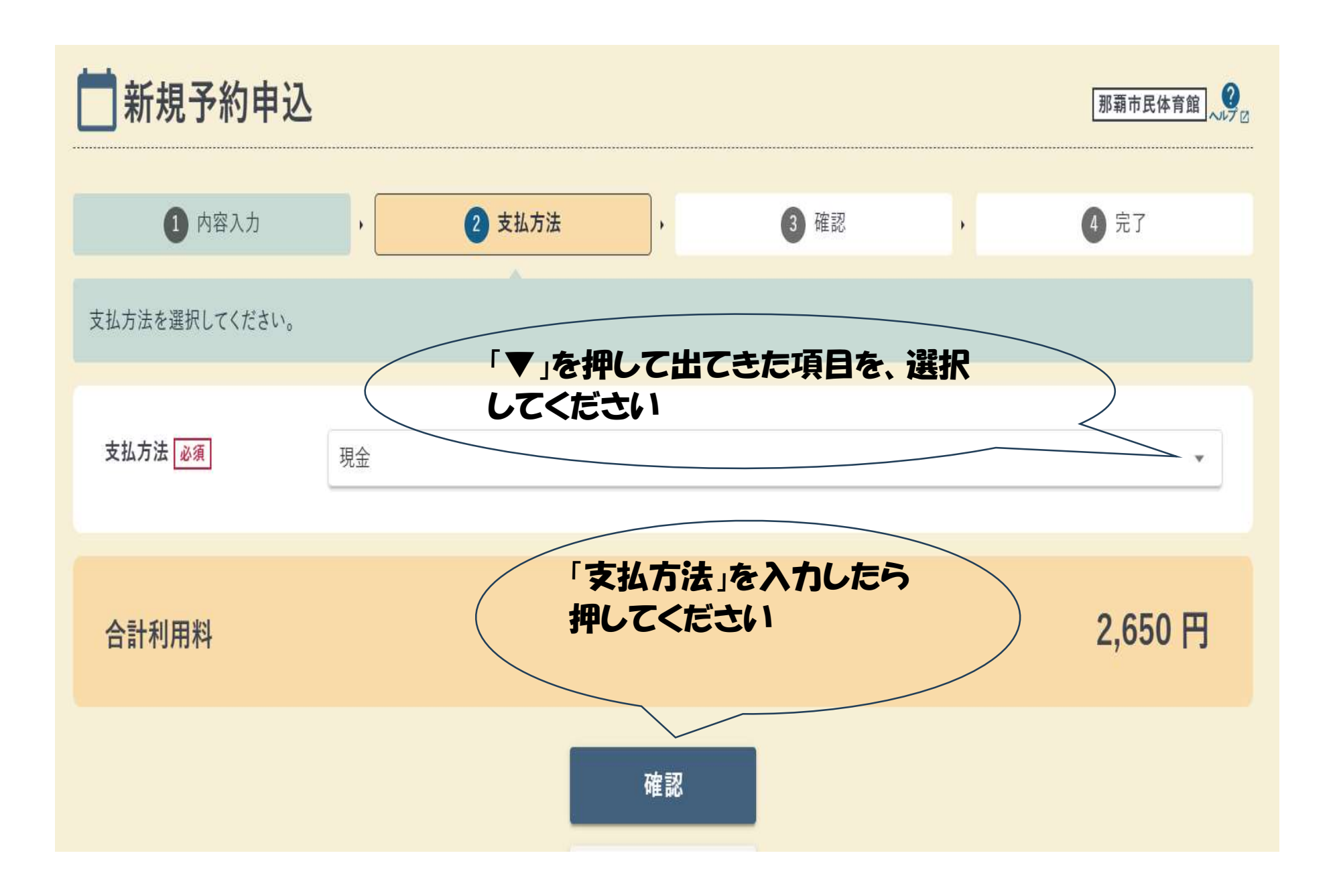

🛕 よくお読みの上、「注意事項を確認しました」にチェックしてください。

#### 事前予約方法

01.那覇市公共施設予約サービス(以降ネット予約とする)にて毎月1日の10時より翌月の末日までご予約ができます。(ネット予約先着順)

02.ネット予約から3日以内(休館日を含む)に窓口にて利用料金をお支払いいただき予約完了となります。(利用日まで3日を切っている場合は、利用日の2日前まで) ※毎月第2・4火曜日休館日。月によって変更などあり。

「注意事項」を

確認してください

必ず

03.ご予約の受付は利用日2日前の20時までとなっております。(利用料のお支払いを含む)

04.ネット予約の変更、取りやめは、ネット予約後3日以内に行ってい下さい。 ※お支払いまで完了いたしますと、変更、取りやめの手続きはできません。

05.既に納付された利用料金は原則、返還いたしません。お支払いの際は取りやめ変更のない場合のみお願いします。

※上記については那覇市体育施設条例等に基づいています。

※大会、イベント(ネット予約で取れない)等のご予約についてはお問合せ下さい。

施設利用に際しての留意事項 那覇市民体育館のメイン・サブアリーナ及び会議室等を予約利用する場合には、次の事項に留意されますようお願いいたします。

利用方法について 01.予約時間は準備・片付け・清掃を含めた時間です。※入室時間は予約時間からです。時間は厳守下さい。

02.19時以降、高校生のみの利用はできません。※19歳以上の保護責任者を含む家族単位の利用可。

03.同伴する幼児、児童生徒の管理は保護者が責任を負い、他の利用者の迷惑にならないようご注意下さい。

04.申請した種目以外はご利用できません。

■ メインアリーナ

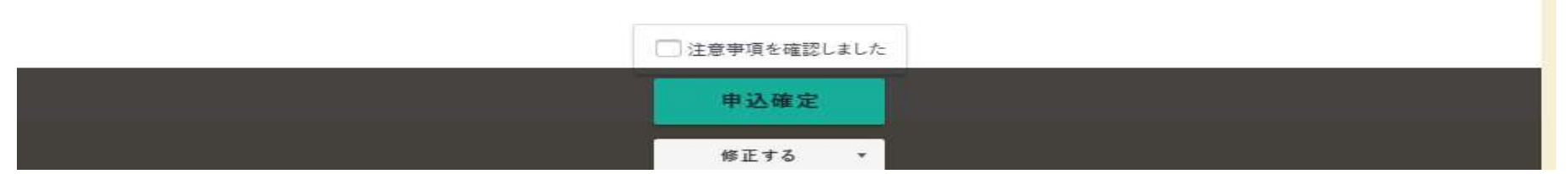

※お支払いまで完了いたしますと、変更、取りやめの手続きはできません。

05.既に納付された利用料金は原則、返還いたしません。お支払いの際は取りやめ変更のない場合のみお願いします。

※上記については那覇市体育施設条例等に基づいています。

※大会、イベント(ネット予約で取れない)等のご予約についてはお問合せ下さい。

施設利用に際しての留意事項 那覇市民体育館のメイン・サブアリーナ及び会議室等を予約利用する場合には、次の事項に留意されますようお願いいたします。

利用方法について

01.予約時間は準備・片付け・清掃を含めた時間です。※入室時間は予約時間からです。時間は厳守下さい。

02.19時以降、高校生のみの利用はできません。※19歳以上の保護責任者を含む家族単位の利用可。

03.同伴する幼児、児童生徒の管理は保護者が責任を負い、他の利用者の迷惑にならないようご注意下さい。

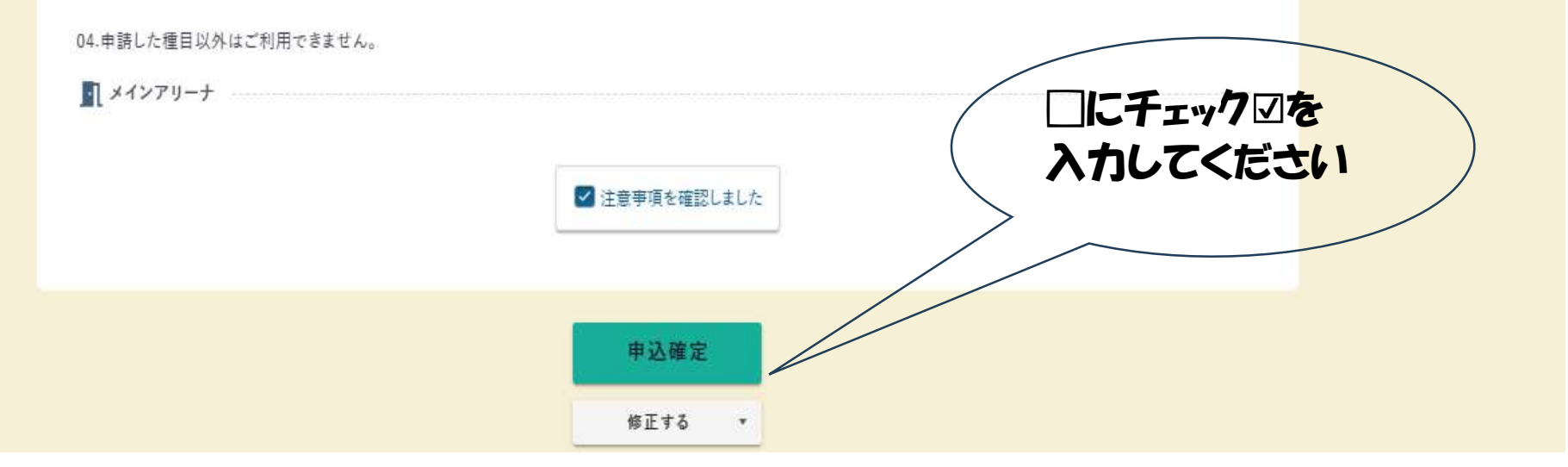

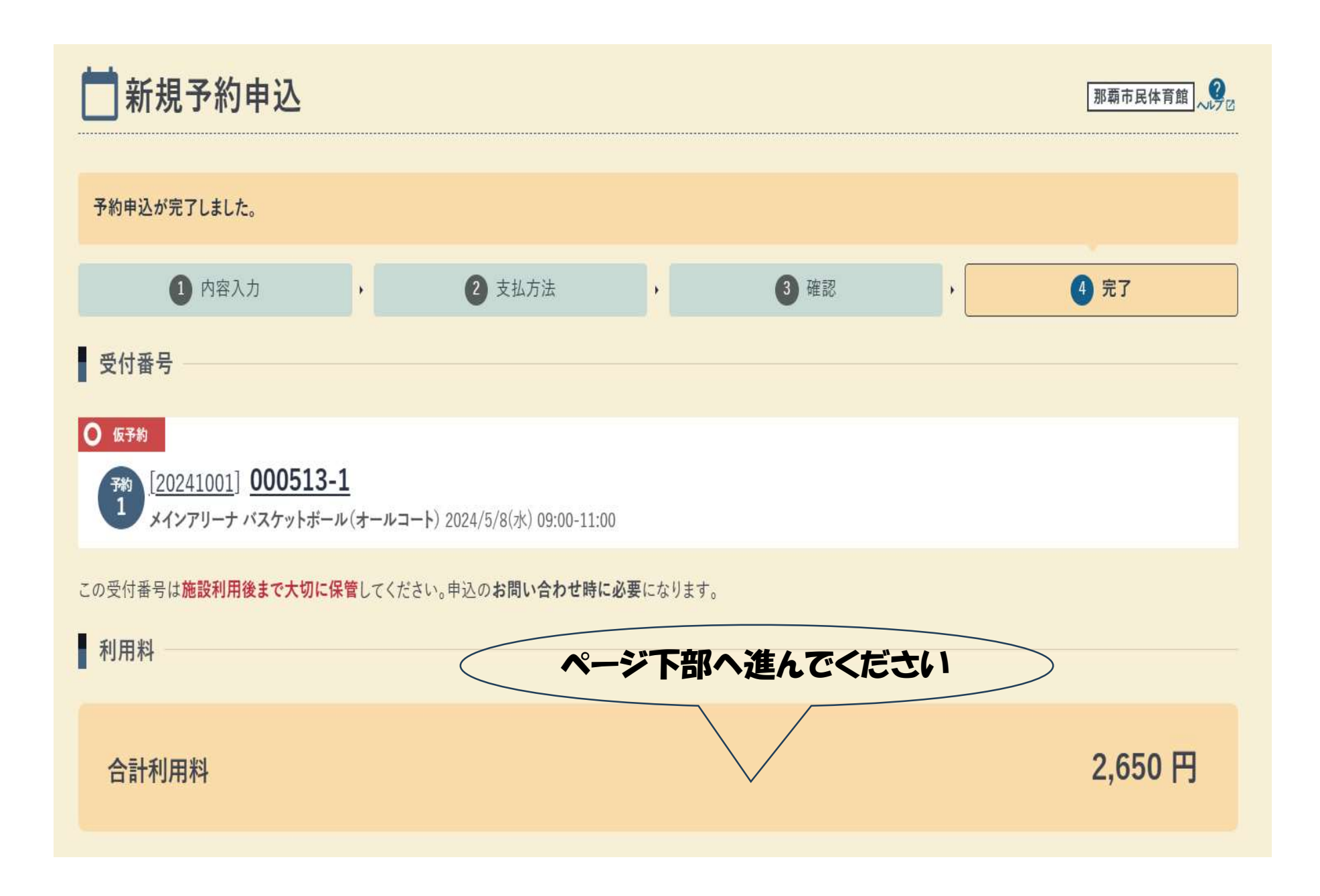

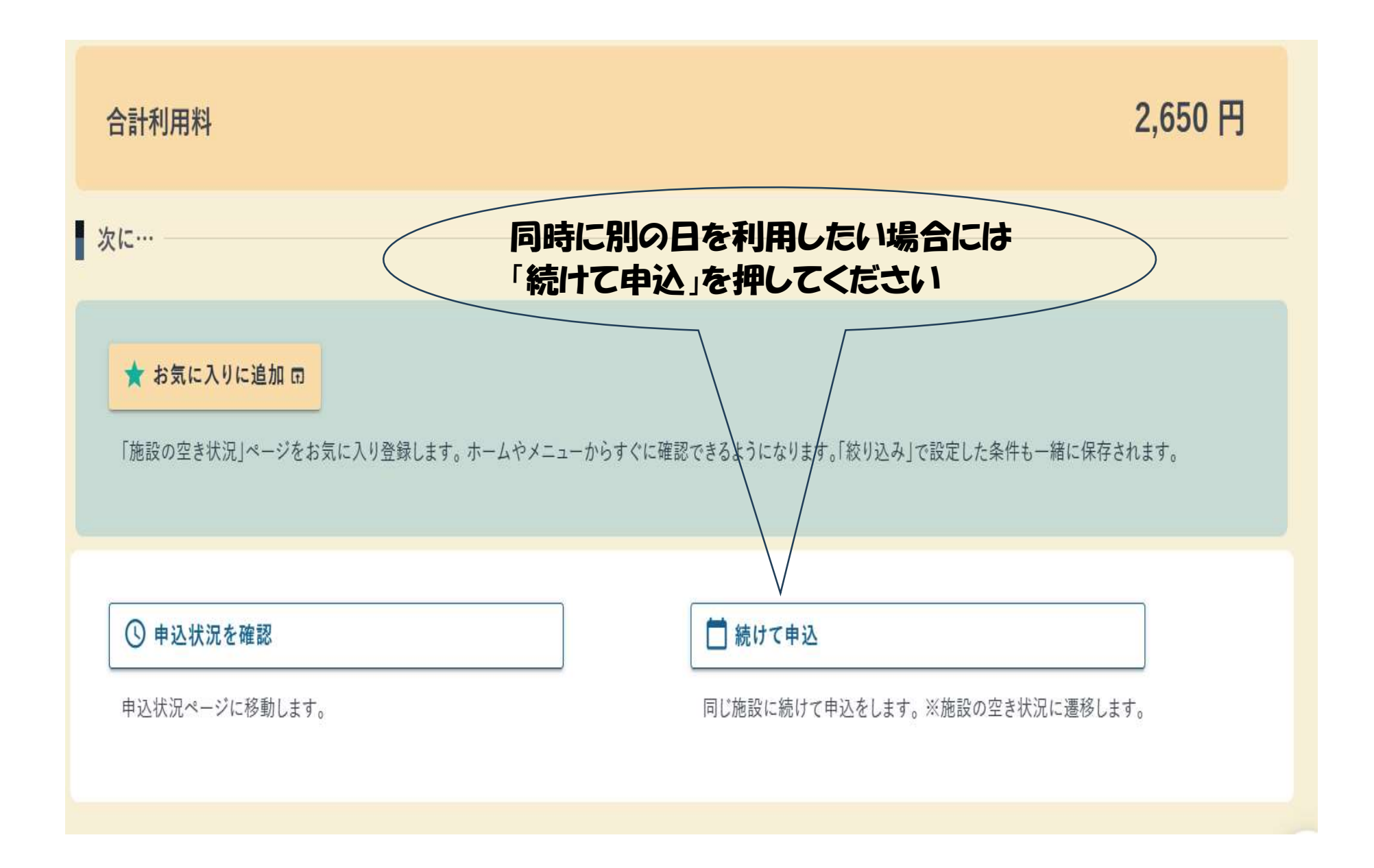

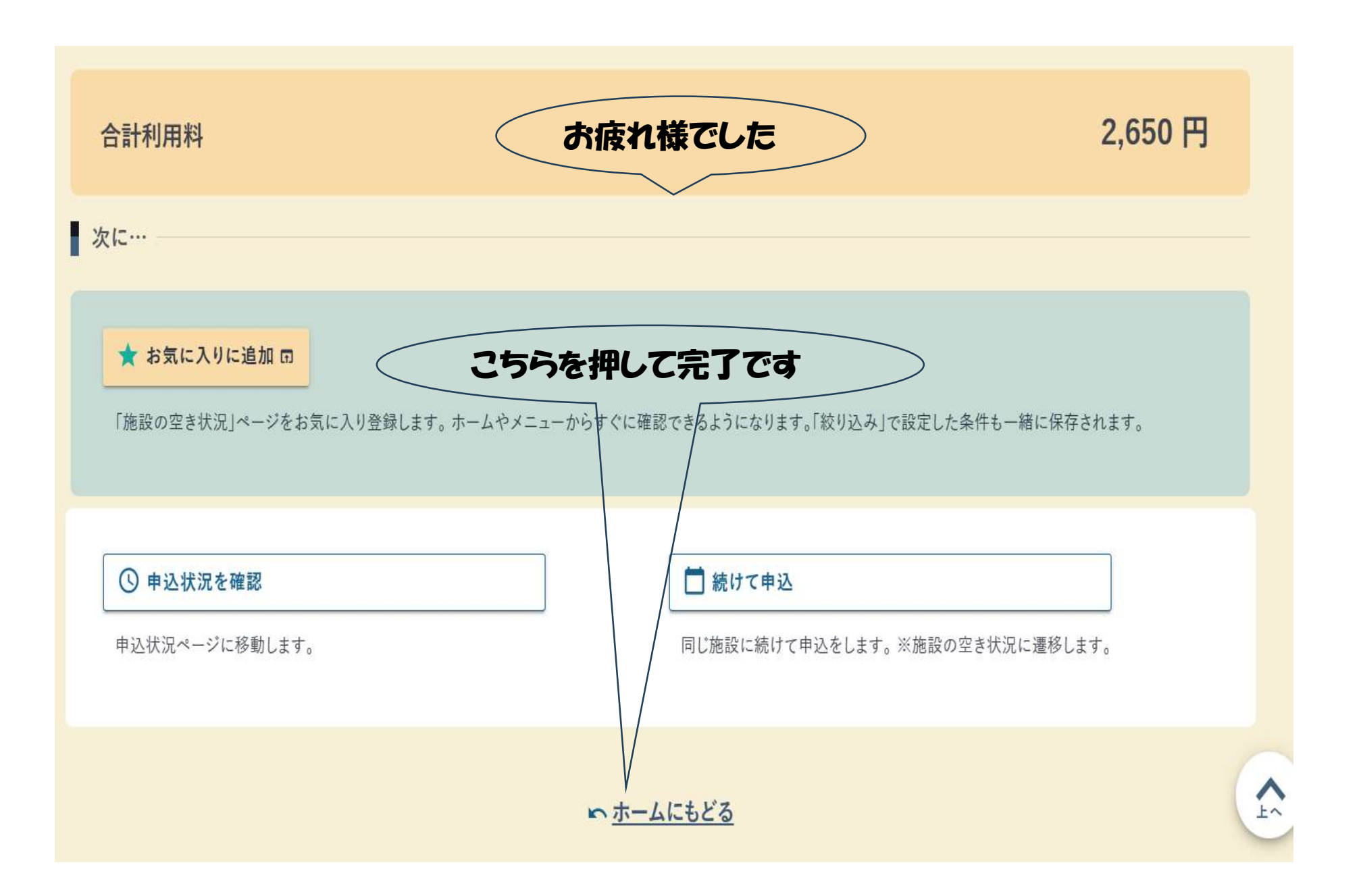

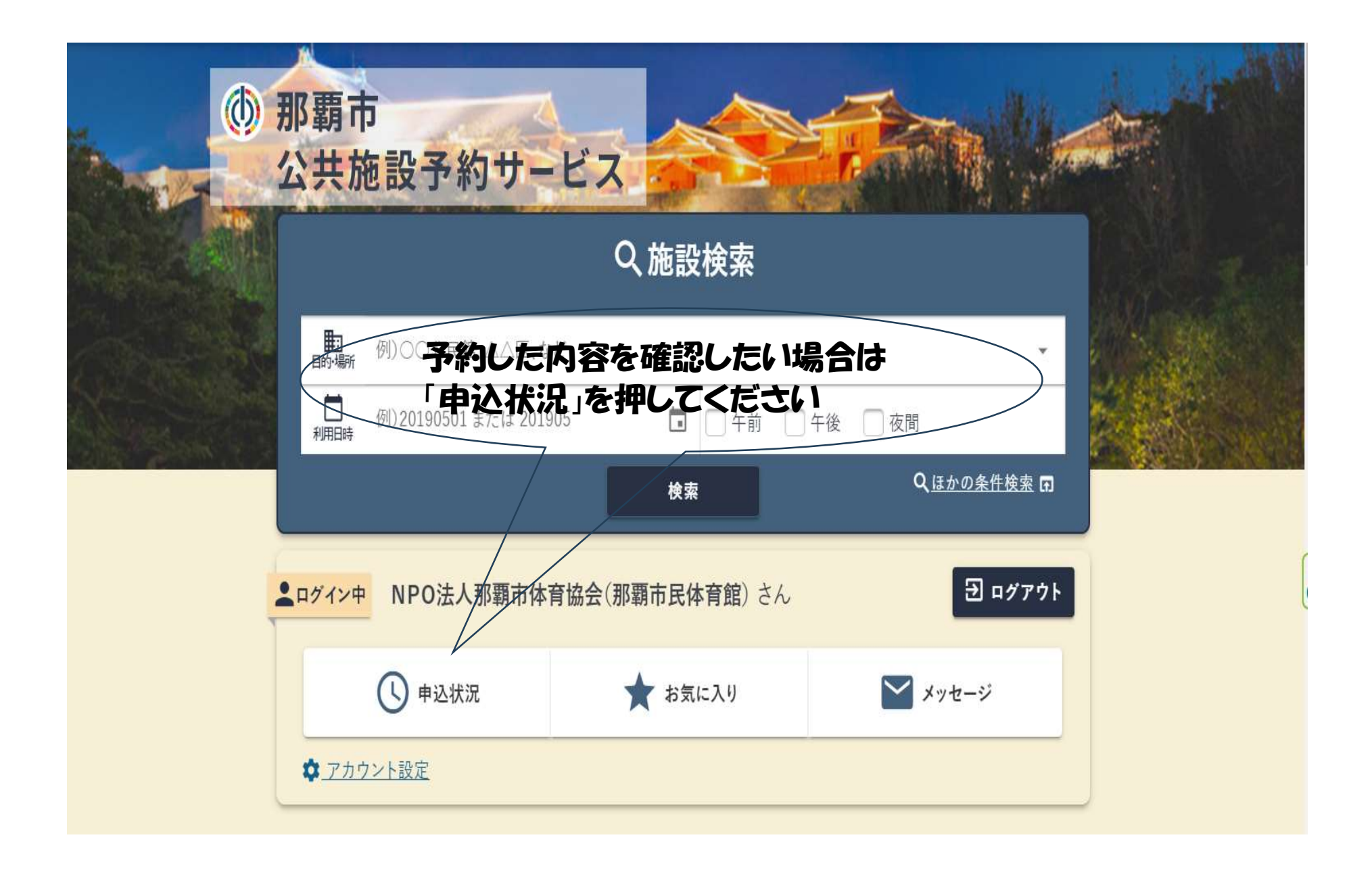

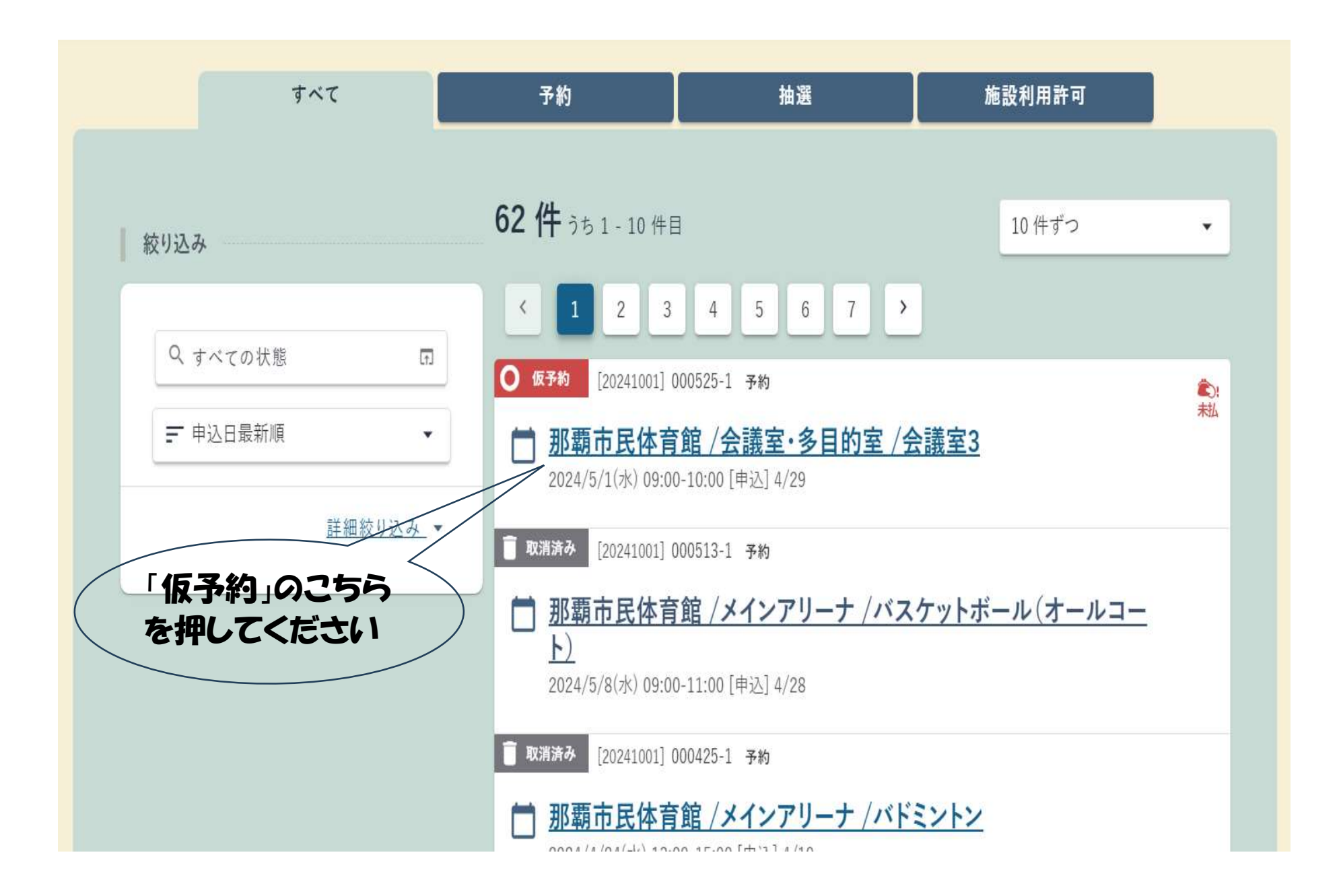

20 ページ

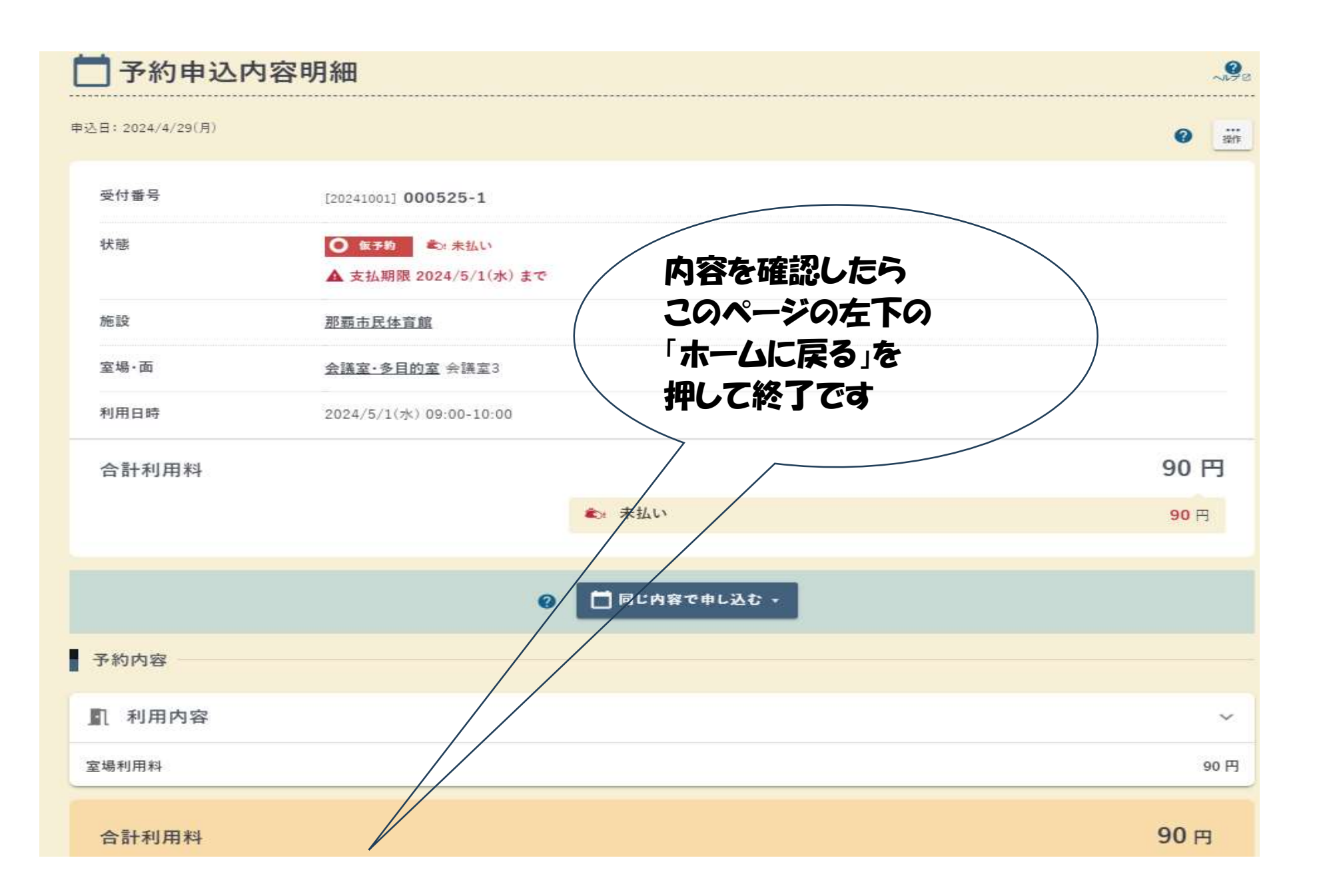

21 ページ